# MANUAL DO SISTEMA PAFS/FS-DA MÓDULO DO FABRICANTE

#### 1. Introdução

O sistema PAFS/FS-DA, desenvolvido em conformidade com o artigo 6º da Portaria CAT 183/2010, tem como objetivo o controle de disponibilização e utilização de Formulário de Segurança para impressão de Documento Auxiliar de Nota Fiscal Eletrônica (FS-DA). Para aquisição de FS-DA, o adquirente, seja contribuinte credenciado a emitir documento fiscal eletrônico ou estabelecimento gráfico distribuidor, deverá acessar o Sistema PAFS, opção FS-DA (Documento Auxiliar de Documento Fiscal Eletrônico) e solicitar autorização de PAFS, mediante a inclusão de solicitação de aquisição de FS-DA, informando ao fornecedor a quantidade de FS-DA pretendida.

O fabricante e o distribuidor de FS-DA, antes do fornecimento de FS-DA, por meio do Sistema "PAFS", deverão verificar a existência de solicitação de FS-DA com situação "Autorizada", feita por adquirente com registro na Secretaria da Fazenda, sem o que o FS-DA não poderá ser fornecido; verificar a identificação do adquirente e também informar a série e número inicial e final. A autorização do PAFS será considerada concluída quando o fornecedor informar, no Sistema "PAFS", a numeração dos FS-DA que serão entregues. Após o fornecimento de FS-DA, o fabricante e o distribuidor de FS-DA deverão, por meio do Sistema "PAFS", confirmar a entrega dos formulários ao adquirente.

O sistema é composto por quatro módulos: Módulo do Emissor de Documento Fiscal Eletrônico (DFE), Módulo do Fabricante do FS-DA, Módulo do Distribuidor do FS-DA e Módulo AFR. Este manual trata do Módulo do Fabricante de FS-DA.

#### 2. Acesso ao Sistema

O emissor de Documento Fiscal Eletrônico (DFE) deve entrar no sistema PAFS/FS-DA usando o mesmo usuário e senha utilizado para acesso ao PFE - Posto Fiscal Eletrônico, conforme tela abaixo. O link de acesso, que também se encontra disponível na página <u>https://www.fazenda.sp.gov.br/nfe/pafs/fsda.asp</u> é <u>https://www.fazenda.sp.gov.br/FormularioSegurancaNfe</u>.

| Governo do Estado de São Paulo<br>Secretaria da Fazenda                 |                                                                                                    |
|-------------------------------------------------------------------------|----------------------------------------------------------------------------------------------------|
| Formulário Segurança NFE                                                |                                                                                                    |
| Identificação                                                           |                                                                                                    |
| Acesso para adquirentes, distribuidores e fabricantes de FS-DA: Informe | o mesmo usuário e senha de contribuinte utilizado para acessar os serviços do Posto Fiscal Eletrônico (PFE) |
|                                                                         | Usuário: Senha: Entrar                                                                                      |
|                                                                         |                                                                                                    |
|                                                                         |                                                                                                    |
|                                                                         |                                                                                                    |
|                                                                         |                                                                                                    |

| Governo do Estado de São Paulo<br>Secretaria da Fazenda                 |                                                                                                    |
|-------------------------------------------------------------------------|----------------------------------------------------------------------------------------------------|
| Formulário Segurança NFE                                                |                                                                                                    |
| Identificação                                                           |                                                                                                    |
| Acesso para adquirentes, distribuidores e fabricantes de FS-DA: Informe | o mesmo usuário e senha de contribuinte utilizado para acessar os serviços do Posto Fiscal Eletrônico (PFE) |
|                                                                         | Usuário: Senha: Entrar                                                                                      |
|                                                                         |                                                                                                    |
|                                                                         |                                                                                                    |
|                                                                         |                                                                                                    |
|                                                                         |                                                                                                    |

Dicas:

- > Utilizar apenas senha de CONTRIBUINTE;
- > Ao digitar o usuário e a senha, lembrar-se de que o sistema diferencia letras maiúsculas e minúsculas.

#### 3. Seleção do Estabelecimento

O sistema apresentará ao usuário a relação de estabelecimentos que constarem como ativo no CADESP. Para iniciar o sistema PAFS é necessário clicar no CNPJ do estabelecimento.

 Governo do Estado de São Paulo

 Secretaria da Fazenda

 Formulário Segurança NFE

 Interrar

 Escolha do Estabelecimento

 Selecione o CNPJ para acesar o sistema de gerenciamento de solicitações de FS-DA.

 CNPJ
 IE

 Razão Social

 Secondocido de São Paulo

 Secondocido de Stabelecimento

 Selecione o CNPJ para acesar o sistema de gerenciamento de solicitações de FS-DA.

Dica:

Caso não apareça na relação algum CNPJ que o usuário teria a competência de acessar, verifique se ele está habilitado e ativo no CADESP. Se não estiver, o CADESP precisará ser atualizado. 4. Página Inicial

A página inicial do sistema irá mostrar os menus "Solicitação de FS-DA", "Utilização do FS-DA", "PAFS", "FS em minha posse" e "Encerrar" e uma mensagem informativa ao contribuinte.

| Governo do Estado de São Paulo<br>Secretaria da Fazenda                                                                                      |                                                                                                    |
|----------------------------------------------------------------------------------------------------|----------------------------------------------------------------------------------------------------|
| Formulário Segurança NFE                                                                                                    | desenv                                                                                                |
| Solicitação de FS-DA Utilização de FS-DA PAFS FS em minha posse Transferência FS Encerrar                                                    |                                                                                                    |
| Página inicial                                                                                                    |                                                                                                    |
| Prezado Contribuinte                                                                                                    |                                                                                                    |
| Somente estabelecimento identificado como "Fabricante" ou "Distribuidor" poderá figurar como fornecedor em "PAFS - Pedido de Aq              | uisição de Formulário de Segurança". A condição do estabelecimento do contribuinte perante o sistema  |
| (Fabricante, Distribuidor ou Emissor) é sinalizada à direita, na última linha inferior. Assim, atenção ao estabelecimento que foi selecionad | o pois, caso selecionado, por exemplo, um estabelecimento da empresa que não está credenciado perante |
| o Fisco como gráfica fabricante de formulário contínuo, este estabelecimento não poderá revender FS-DA como Distribuidor. O mesmo vale       | e para um estabelecimento de empresa que fabrique FS-DA mas não seja credenciado como tal.            |
| O estabelecimento Emissor de documentos fiscais eletrônicos deve informar no sistema a numeração de FS-DA que foram utilizados confo         | rme preconiza o Art. 11 da Portaria CAT 183/10.                                                       |
| Atenciosamente,                                                                                                    |                                                                                                    |
| SEFAZ/SP                                                                                                    |                                                                                                    |

### 5. Menu "Solicitação de FS-DA"

Nesta área o usuário de FS-DA poderá verificar as vendas aprovadas, reprovadas, que estão aguardando aceite, aprovação ou ciência da recusa do aceite.

|     | Governo do Es<br>Secreta | stado de São Paulo<br>ria da Fazenda                     |                                                       |            | 0                      |                |                        |        |
|-----|--------------------------|----------------------------------------------------------|-------------------------------------------------------|------------|------------------------|----------------|------------------------|--------|
| Fo  | ormulá                   | rio Segurança NFE                                        |                                                       |            |                        |                |                        | desenv |
| Sol | icitação de FS-          | DA Utilização de FS-DA PAFS                              | FS em minha posse Transferência FS Encerrar           |            |                        |                |                        |        |
| Ven | da                       | Aguardando Aceite                                        | ash                                                   |            |                        |                |                        |        |
| Uso | Próprio<br>Solicitação   | Aguardando Aprovação<br>Aguardando Ciência Recusa Aceite |                                                       | Quantidade | Data Aprovação         | Data<br>Pedido | Quantidade<br>Aprovada | Atende |
|     | 26                       | Aprovada                                                 | VIÇOS INDÚSTRIA E COMÉRCIO IMPORTAÇÃO E EXPORTAÇÃO DE | 1          | 4/11/2010 08:55:34     | 30/06/2010     | 1                      | Atende |
|     | 36                       | TEXTIL                                                   | 1                                                     | 10         | 14/12/2010<br>10:40:53 | 01/07/2010     | 10                     | Atende |
|     | 58                       | COMÉRCIO                                                 |                                                       | 1          | 24/9/2010 10:40:01     | 24/08/2010     | 1                      | Atende |
|     |                          |                                                          |                                                       |            |                        |                |                        |        |

No mesmo menu "Solicitação de FS-DA", é possível fazer o pedido de aprovação para uso próprio dos formulários e verificar a lista de aprovados, reprovados e aguardando aprovação.

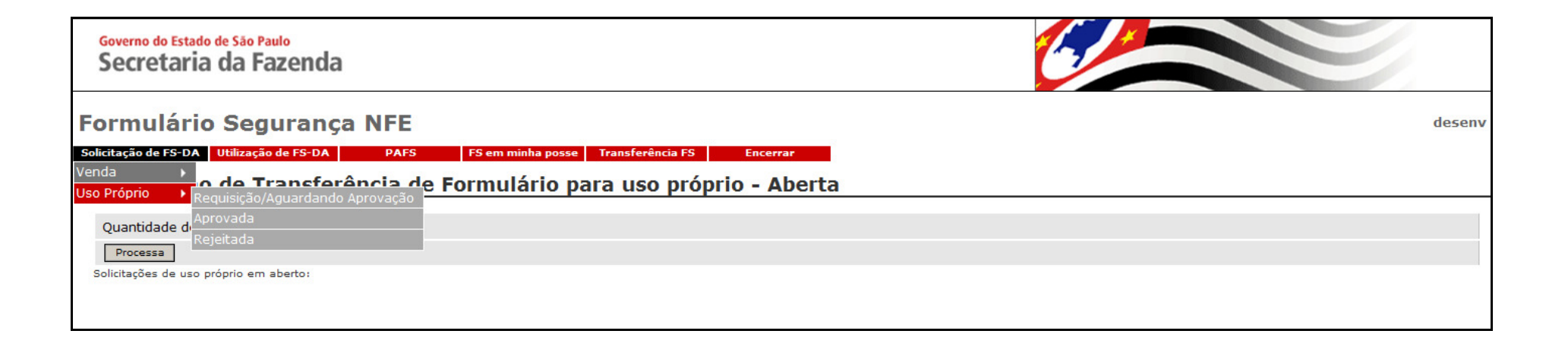

| Governo do Esta<br>Secretari | a da Fazenda          |            |                |                      | C           |                     |                        |  |  |
|------------------------------|-----------------------|------------|----------------|----------------------|-------------|---------------------|------------------------|--|--|
| Formulári                    | desenv                |            |                |                      |             |                     |                        |  |  |
| <u>Solicitaçã</u>            | o de Transferência de | Formulário | para uso própr | io - Aberta          |             |                     |                        |  |  |
| Quantidade de                | sejada:               |            |                |                      |             |                     |                        |  |  |
| Processa                     |                       |            |                |                      |             |                     |                        |  |  |
| Solicitações de uso          | próprio em aberto:    |            |                |                      |             |                     |                        |  |  |
| Solicitação                  | Fabricante            | Quantidade | Data Aprovação | Situação             | Data Pedido | Quantidade Aprovada | Cancela<br>Solicitação |  |  |
| 156                          | A LTDA                | 1          |                | Aguardando Aprovação | 16/12/2010  |                     | Cancela Solicitação    |  |  |
|                              |                       |            |                |                      | - Ca        |                     |                        |  |  |

Após a aprovação para venda, o fabricante deverá clicar na opção "Atende" para prosseguir com a venda.

## Governo do Estado de São Paulo Secretaria da Fazenda

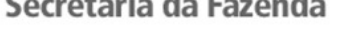

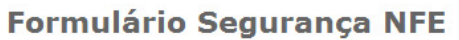

Solicitação de FS-DA Utilização de FS-DA PAFS FS em minha posse Transferência FS Encerrar

| 0 |  |
|---|--|

Data

Quantidade

| Relação               | Relação de Solicitações Aprovadas                                  |  |  |  |  |  |
|-----------------------|--------------------------------------------------------------------|--|--|--|--|--|
| Solicitação Comprador |                                                                    |  |  |  |  |  |
| 26                    | GRÁFICA E SERVIÇOS INDÚSTRIA E COMÉRCIO IMPORTAÇÃO E EXPORTAÇÃO DE |  |  |  |  |  |

| Solicitação | Comprador                                                                               | Quantidade | Data Aprovação         | Data<br>Pedido | Quantidade<br>Aprovada | Atende        |
|-------------|-----------------------------------------------------------------------------------------|------------|------------------------|----------------|------------------------|---------------|
| 26          | GRÁFICA E SERVIÇOS INDÚSTRIA E COMÉRCIO IMPORTAÇÃO E EXPORTAÇÃO DE<br>EQUIPAMENTOS LIDA | 1          | 4/11/2010 08:55:34     | 30/06/2010     | 1                      | Atende        |
| 36          | IND TEXTIL                                                                              | 10         | 14/12/2010<br>10:40:53 | 01/07/2010     | 10                     | <u>Atende</u> |
| 58          | GRÁFICA E SERVIÇOS INDÚSTRIA E COMÉRCIO IMPORTAÇÃO E EXPORTAÇÃO DE<br>EQUIPAMENTOS LIDA | 1          | 24/9/2010 10:40:01     | 24/08/2010     | 1                      | Atende        |
| 88          | COMERCIO DE VEICULOS LTDA                                                               | 1          | 4/11/2010 08:55:06     | 28/09/2010     | 1                      | Atende        |
| 155         | LT-ME                                                                                   | 10         | 15/12/2010<br>09:43:21 | 15/12/2010     | 10                     | Atende        |

desenv

Ao clicar em "Atende", conforme instrução anterior, a seguinte tela irá aparecer:

| Governo do Estado de São Paulo<br>Secretaria da Faze | enda                                                                                              |        |
|------------------------------------------------------|---------------------------------------------------------------------------------------------------|--------|
| Formulário Segur                                     | ança NFE                                                                                          | desenv |
| Solicitação de FS-DA Utilização de F                 | S-DA PAFS FS em minha posse Transferência FS Encerrar                                             |        |
| Vendas                                               |                                                                                                   |        |
| Solicitação:                                         | 26                                                                                                |        |
| Emissor:                                             | GRÁFICA E SERVIÇOS INDÚSTRIA E COMÉRCIO IMPORTAÇÃO E EXPORTAÇÃO DE EQUIPAMENTOS LTDA Distribuidor |        |
| Data do Pedido:                                      | 30/06/2010                                                                                        |        |
| Quantidade Solicitada:                               | 10                                                                                                |        |
| Quantidade Aprovada:                                 | 1                                                                                                 |        |
| Quantidade a ser fornecida:                          |                                                                                                   |        |
| Uso Próprio:                                         | Não                                                                                               |        |
| Formulários a serem fornecidos:                      |                                                                                                   |        |
| Série:                                               |                                                                                                   |        |
| Numeração Inicial:                                   |                                                                                                   |        |
| Numeração Final:                                     |                                                                                                   |        |
| Inclui                                               |                                                                                                   |        |
| Quantidade total: <mark>0</mark>                     |                                                                                                   |        |

O usuário deve preencher a quantidade, a série, numeração inicial e final dos formulários a serem fornecidos, e então clicar em "Inclui". Na tela a seguir, o fabricante deve preencher os dados da Nota Fiscal de remessa, e então clicar em "Finaliza".

| nda                                                                                               |                                                                                                    |
|---------------------------------------------------------------------------------------------------|----------------------------------------------------------------------------------------------------|
| ança NFE                                                                                          | desenv                                                                                                    |
| S-DA PAFS FS em minha posse Transferência FS Encerrar                                             |                                                                                                    |
|                                                                                                   |                                                                                                    |
| 26                                                                                                |                                                                                                    |
| GRÁFICA E SERVIÇOS INDÚSTRIA E COMÉRCIO IMPORTAÇÃO E EXPORTAÇÃO DE EQUIPAMENTOS LTDA Distribuidor |                                                                                                    |
| 30/06/2010                                                                                        |                                                                                                    |
| 10                                                                                                |                                                                                                    |
| 1                                                                                                 |                                                                                                    |
| 1                                                                                                 |                                                                                                    |
| Não                                                                                               |                                                                                                    |
|                                                                                                   |                                                                                                    |
|                                                                                                   |                                                                                                    |
|                                                                                                   |                                                                                                    |
|                                                                                                   |                                                                                                    |
|                                                                                                   | Ança NFE         SDA       PAFS       FS em minha posse       Transferência FS       Encerrar         26       GRÁFICA E SERVIÇOS INDÚSTRIA E COMÉRCIO IMPORTAÇÃO E EXPORTAÇÃO DE EQUIPAMENTOS LIDA Distribuidor 30/06/2010         10       1         1       1         Não       Não |

Para o fabricante solicitar formulários para uso próprio (EMISSOR de documento fiscal eletrônico), ele deve clicar em "Solicitação de FS-DA", "Uso Próprio" e "Requisição/Aguardando Aprovação", conforme já mostrado à página 6. A seguinte tela irá aparecer e o usuário deve inserir a quantidade desejada, e clicar em "Processa".

| Governo do Estado de São Paulo<br>Secretaria da Fazenda                                                                                                    |        |
|----------------------------------------------------------------------------------------------------|--------|
| Formulário Segurança NFE         Solicitação de FS-DA       PAFS       Transferência FS       Encerrar         Solicitação de FS-DA       PAFS       FS em minha posse       Transferência FS       Encerrar         Solicitação de FS-DA       PAFS       FS em minha posse       Transferência FS       Encerrar         Solicitação de Transferência de Formulário para uso próprio - Aberta | desenv |
| Quantidade desejada:<br>Processa<br>Solicitações de uso próprio em aberto:                                                                                                    |        |

Após a solicitação de uso próprio de FS-DA ser aprovada, clicando em "Solicitação de FS-DA", "Uso Próprio" e "Aprovada", aparecerá a seguinte tela.

| Governo do Estad<br>Secretaria                   | o de São Paulo<br>a da Fazenda                                   |                                              |                                                 |          | 6           |                     |           |
|--------------------------------------------------|------------------------------------------------------------------|----------------------------------------------|-------------------------------------------------|----------|-------------|---------------------|-----------|
| Formulári<br>Solicitação de FS-DA<br>Solicitação | o Segurança NFE<br>Utilização de FS-DA PAF<br>o de Transferência | 5 FS em minha posse Tr<br>de Formulário para | ansferência FS Encerrar<br>1 USO PTÓPTIO - APTO | vada     |             |                     | desenv    |
| Solicitações de uso                              | próprio aprovadas:                                               |                                              |                                                 |          |             |                     |           |
| Solicitação                                      | Fabricante                                                       | Quantidade                                   | Data Aprovação                                  | Situação | Data Pedido | Quantidade Aprovada | Transfere |
| 157                                              | A LTDA                                                           | 50                                           | 16/12/2010 10:10:41                             | Aprovada | 16/12/2010  | 50                  | Transfere |
|                                                  |                                                                  |                                              |                                                 |          |             |                     |           |

Nesta tela, o fabricante deve clicar em "Transfere" para informar os dados dos formulários que serão transferidos para uso próprio.

Como no procedimento de venda, para uso próprio, o fabricante deve fornecer a quantidade a ser fornecida, série, numeração inicial e final dos formulários e então clicar em "Inclui" e "Finaliza".

| Governo do Estado de São Paulo<br>Secretaria da Faze | enda                                                               |        |
|------------------------------------------------------|--------------------------------------------------------------------|--------|
| Formulário Segur                                     | ança NFE<br>FS-DA PAFS FS em minha posse Transferência FS Encerrar | desenv |
| Vendas                                               |                                                                    |        |
| Solicitação:                                         | 157                                                                |        |
| Emissor:                                             |                                                                    |        |
| Data do Pedido:                                      | 16/12/2010                                                         |        |
| Quantidade Solicitada:                               | 50                                                                 |        |
| Quantidade Aprovada:                                 | 50                                                                 |        |
| Quantidade a ser fornecida:                          | 50                                                                 |        |
| Uso Próprio:                                         | Sim                                                                |        |
| Formulários a serem fornecidos:                      |                                                                    |        |
| Série:                                               | AF 💌                                                               |        |
| Numeração Inicial:                                   | 6000                                                               |        |
| Numeração Final:                                     | 6049                                                               |        |
| Inclui                                               |                                                                    |        |
| Quantidade total:0                                   |                                                                    |        |

#### 6. Menu "Utilização de FS-DA"

Nesta área o usuário de FS-DA deve informar a série, o número inicial e final, o mês e o ano em que os formulários foram utilizados. Após preencher as informações necessárias, deve clicar em "Processa".

| Governo do Estado de São Paulo<br>Secretaria da Fazend | la   |                                      |          |   |  |        |
|--------------------------------------------------------|------|--------------------------------------|----------|---|--|--------|
| Formulário Seguran                                     |      | FS em minha posse   Transferência FS | Encerrar | L |  | desenv |
| Utilização de formulá                                  | rios |                                      |          |   |  |        |
| Série:                                                 | 🔽    |                                      |          |   |  |        |
| Número Inicial:                                        |      |                                      |          |   |  |        |

| Número Inicial: |        |
|-----------------|--------|
| Número Final:   |        |
| Mês:            |        |
| Ano:            | 2010 - |
| Processa        |        |

Os estabelecimentos que são emissores de documentos fiscais eletrônicos devem informar no sistema a numeração de FS-DA que foram utilizados conforme preconiza o Art. 11 da Portaria CAT 199/09.

#### 7. Menu "PAFS"

Nesta área é possível verificar as informações de todas as vendas de FS-DA que foram autorizadas pela Secretaria da Fazenda e também disponibilizados para uso próprio do fabricantes.

| Governo do Est<br>Secretai | <sup>tado de São Paulo</sup><br>ria da Fazenda |                           |                   |                  |                |           | C           |                     |             |        |
|----------------------------|------------------------------------------------|---------------------------|-------------------|------------------|----------------|-----------|-------------|---------------------|-------------|--------|
| Formulá                    | rio Segurança                                  | a NFE                     |                   |                  |                |           |             |                     |             | desenv |
| Solicitação de FS-I        | DA Utilização de FS-DA                         | PAFS                      | FS em minha posse | Transferência FS | Encerrar       |           |             |                     |             |        |
| Autoriza                   | ções de Compr                                  | Aquisição<br>Fornecimento | e - Relação       |                  |                |           |             |                     |             |        |
| Solicitação                | Cnpj Adquirente                                | Adquirente                |                   | Quantidade       | Data Aprovação | Situação  | Data Pedido | Quantidade Aprovada | Uso Próprio | PAFS   |
| 23                         | 36776136000720                                 | A LTDA                    |                   | 1                | 17/09/10       | Encerrada | 16/06/2010  | 1                   | Sim         | 23     |
| 34                         | 36776136000720                                 | A LTDA                    |                   | 1                | 16/09/10       | Encerrada | 01/07/2010  | 1                   | Sim         | 34     |

Clicando no número do pedido na coluna "PAFS" é possível visualizar o relatório final com todos os dados do pedido de aquisição de formulário de segurança, conforme tela a seguir.

#### Governo do Estado de São Paulo Secretaria da Fazenda

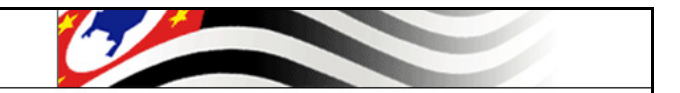

#### Formulário Segurança NFE

#### Pedido de Aquisição de Formulário de Segurança - PAFS

|                        | Imprimir                                                                     |  |  |  |  |  |
|------------------------|------------------------------------------------------------------------------|--|--|--|--|--|
|                        | PAFS:00000034                                                                |  |  |  |  |  |
|                        | Situação:Encerrada                                                           |  |  |  |  |  |
|                        | Solicitação                                                                  |  |  |  |  |  |
| Formulário Solicitado: | FS-DA                                                                        |  |  |  |  |  |
| Quantidade Fornecida:  | 1                                                                            |  |  |  |  |  |
| Data do Pedido:        | 01/07/2010                                                                   |  |  |  |  |  |
| Data Aprovação:        | 16/09/2010 05:50                                                             |  |  |  |  |  |
| DRT Aprovação:         | DEL REG TRIB DE ARACATUBA                                                    |  |  |  |  |  |
|                        | Formulários       Série     Inicial     Final       AJ     199000     199000 |  |  |  |  |  |
| Coni Adquirente:       | 36776136000720 - Eshricante                                                  |  |  |  |  |  |
| Razão Social:          |                                                                              |  |  |  |  |  |
| IE:                    |                                                                              |  |  |  |  |  |
| Chae'                  | 4511101                                                                      |  |  |  |  |  |
| Cen:                   | 15320000                                                                     |  |  |  |  |  |
| oup.                   | Fornecedor                                                                   |  |  |  |  |  |
| Cnpj Fornecedor:       | 36776136000720 - Fabricante                                                  |  |  |  |  |  |
| Razão Social:          | AUTONAN VEICULOS LTDA                                                        |  |  |  |  |  |
| IE:                    | 522025205116                                                                 |  |  |  |  |  |
| Cnae:                  | 4511101                                                                      |  |  |  |  |  |
| Cep:                   | 15370000                                                                     |  |  |  |  |  |
|                        | Remessa                                                                      |  |  |  |  |  |
| Nota Fiscal Remessa:   |                                                                              |  |  |  |  |  |
| Série:                 |                                                                              |  |  |  |  |  |
| Data Remessa:          | 16/09/2010                                                                   |  |  |  |  |  |

desenv

8. Menu "FS em minha posse"

Nesta área estará a informação dos formulários (Série, número inicial e final) que ainda não foram utilizados pelo emissor de documentos fiscais eletrônicos.

| Governo do Estado de São<br>Secretaria da | Fazenda                                          |              |
|-------------------------------------------|--------------------------------------------------|--------------|
| Formulário Se<br>Solicitação de FS-DA     | PAFS FS em minha posse Transferência FS Encerrar | desenv       |
| Formulários en                            | n minha posse                                    |              |
| Série                                     | Numero Inicial                                   | Numero Final |
| AJ                                        | 70002                                            | 70004        |
| AM                                        | 1                                                | 2            |
| BC                                        | 4000                                             | 4001         |
|                                           |                                                  |              |

#### 9. Menu "Transferência FS"

O contribuinte emissor de documento fiscal eletrônico poderá utilizar FS-DA em todos os seus estabelecimentos localizados neste Estado, desde que, previamente, indique a transferência dos formulários no sistema.

Na hipótese de fusão ou incorporação de empresas, os formulários FS-DA adquiridos poderão ser utilizados pelo contribuinte sucessor. Neste caso, também deve-se indicar previamente a transferência dos formulários no sistema.

O contribuinte deve informar o destino, a série e numeração dos formulários a serem transferidos, conforme tela abaixo:

| Governo do Estad<br>Secretaria | o de São Paulo<br>a da Fazenda |                                    |          | 6 |        |
|--------------------------------|--------------------------------|------------------------------------|----------|---|--------|
| Formulári                      | o Segurança NFE                |                                    |          |   | desenv |
| Utilização de FS-DA            | Solicitação de FS-DA PAFS      | FS em minha posse Transferência FS | Encerrar |   |        |
| Transferêr                     | ncia de Formulário             |                                    |          |   |        |
| Origem:                        |                                |                                    |          |   |        |
| Destino:                       |                                |                                    |          |   |        |
| Série:                         | 💌                              |                                    |          |   |        |
| Número:                        |                                |                                    |          |   |        |
| Processa                       |                                |                                    |          |   |        |
|                                |                                |                                    |          |   |        |
|                                |                                |                                    |          |   |        |

10. Encerramento

Para finalizar o sistema, basta clicar em "Encerrar".